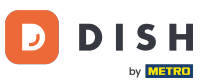

Melden Sie sich zunächst bei Ihrem DISH Weblisting-Konto an . Klicken Sie anschließend auf das Profilsymbol .

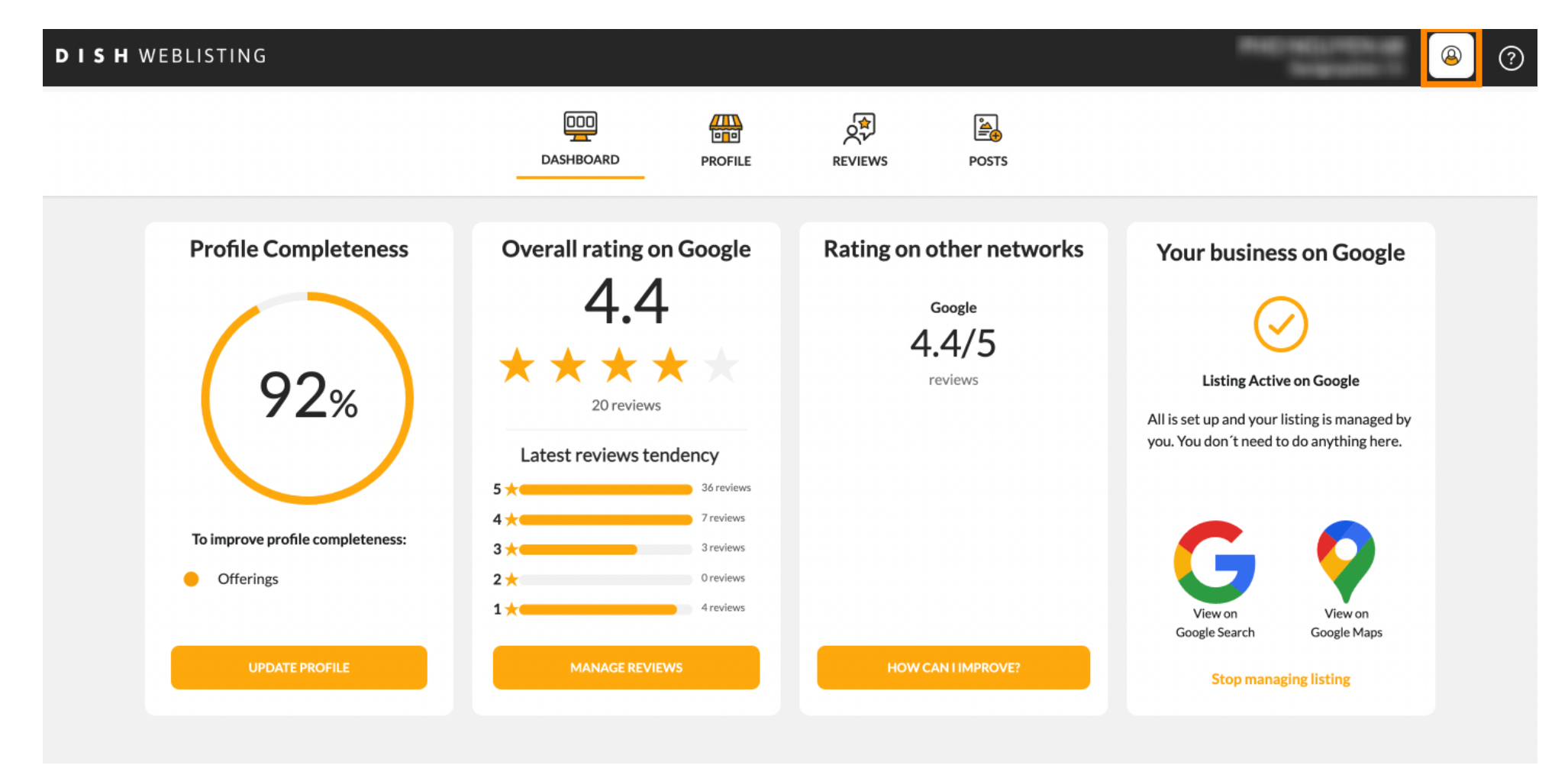

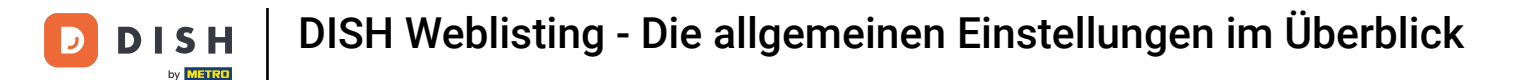

### Es öffnet sich ein kleines Fenster und Sie haben die Möglichkeit, Ihre Einstellungen anzupassen.

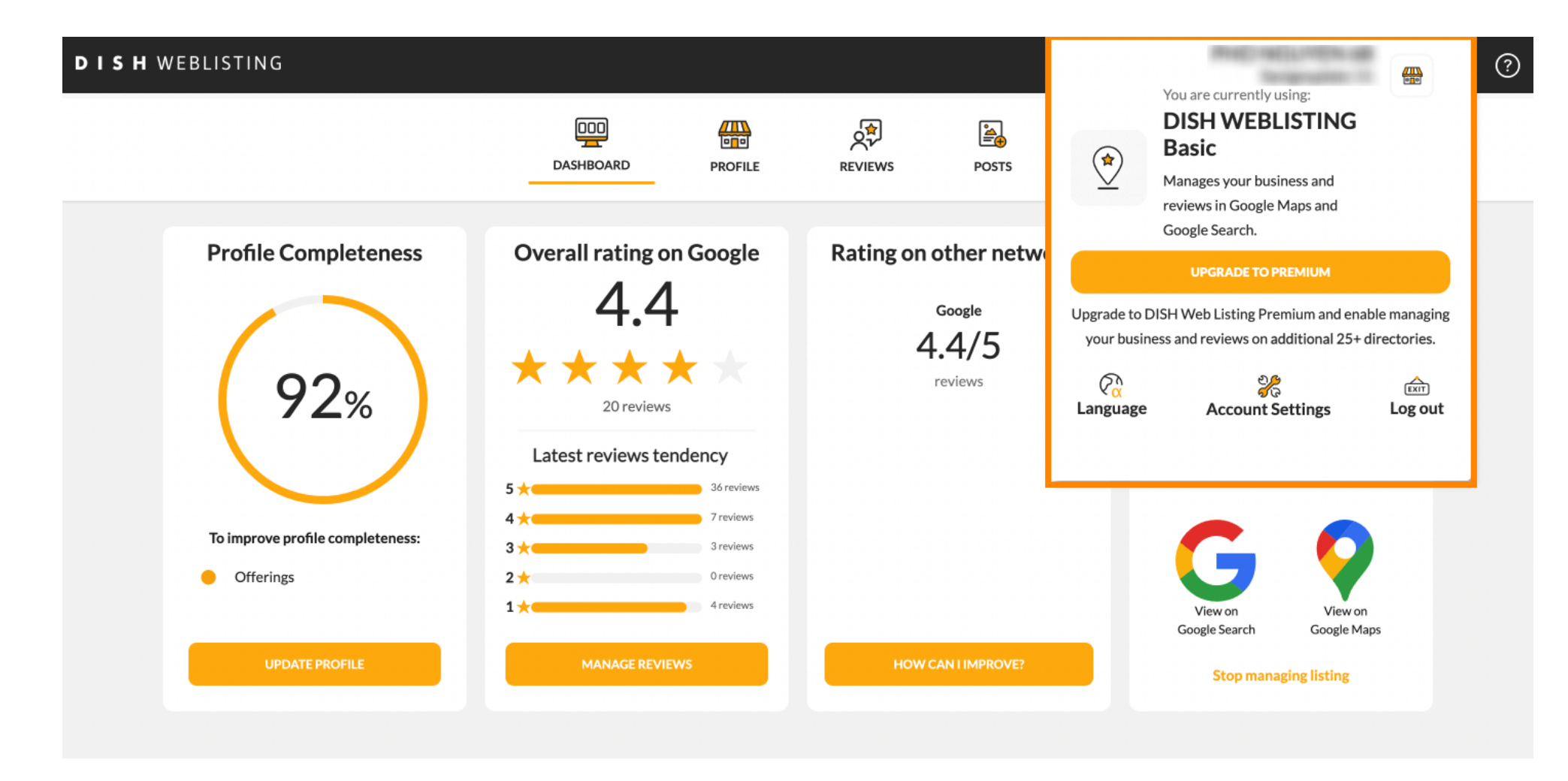

**DISH** Weblisting - Die allgemeinen Einstellungen im Überblick

• Klicken Sie auf Sprache , um die Sprache zu ändern, in der das DISH-Weblisting angezeigt werden soll.

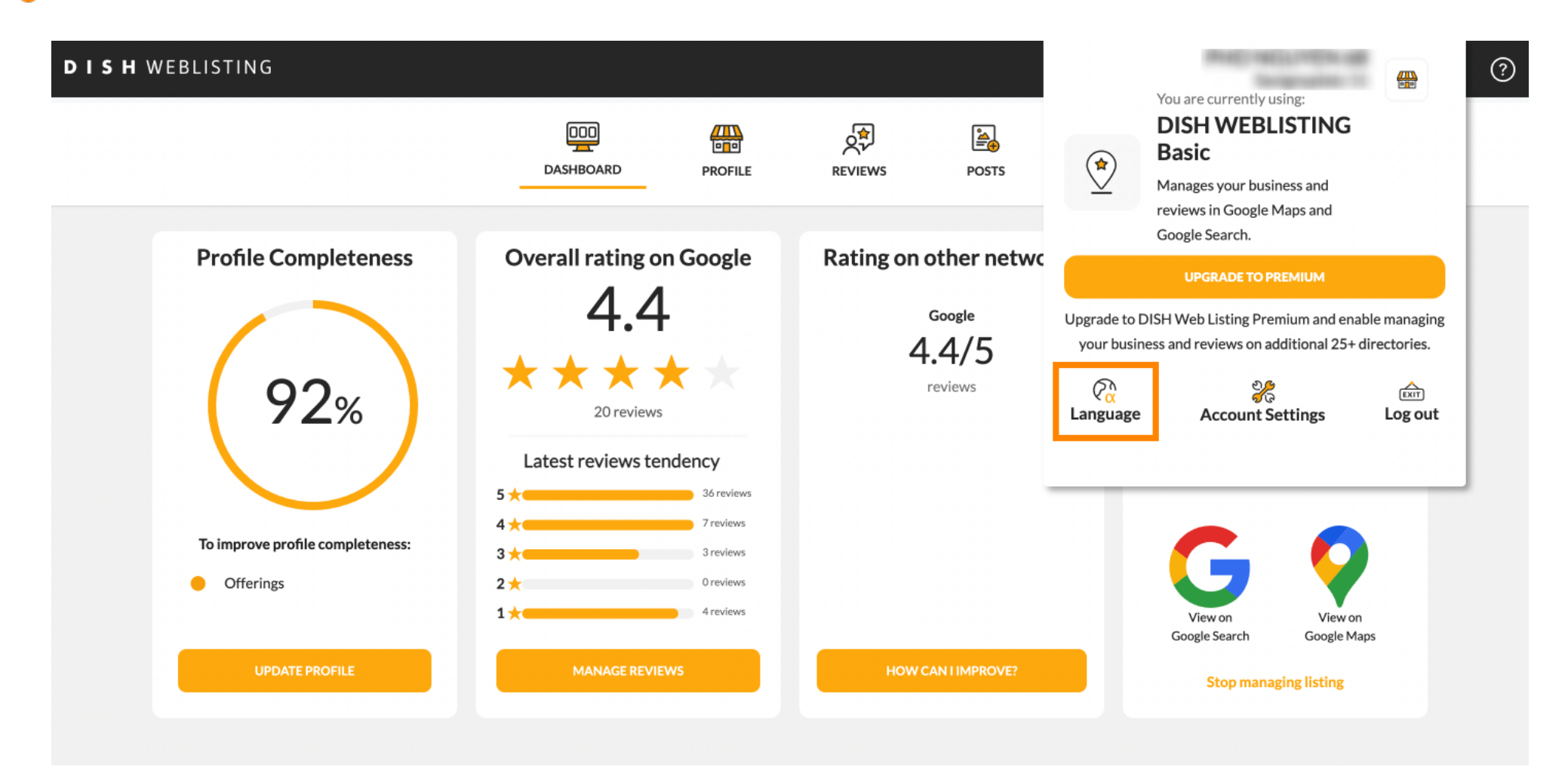

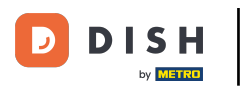

# • Wählen Sie nun die gewünschte Sprache durch Anklicken aus.

| <b>S H</b> WEBLISTING            |                                                              |                       | 🔶 Choose you  | r preferred langu         | age:                   |
|----------------------------------|--------------------------------------------------------------|-----------------------|---------------|---------------------------|------------------------|
|                                  | DOD DOD DOD DOD DOD DOD DOD DOD DOD DOD                      | REVIEWS POSTS         | Český         | Deutsch                   | English                |
|                                  |                                                              |                       | Español       | Français                  | Hrvatski               |
| Profile Completeness             | Overall rating on Google                                     | Rating on other netwo | Italiano      | Magyar                    | Nederlands             |
|                                  | 4.4                                                          | Google                | Polski        | Português                 | Русский                |
| 92%                              | $\star \star \star \star \star \star \star \star$ 20 reviews | reviews               | Română        | Slovenský                 | Türkçe                 |
|                                  | Latest reviews tendency                                      |                       | Үкраїнська мо | ва                        |                        |
|                                  | 5 🗙 36 reviews                                               |                       | _             |                           |                        |
| To improve profile completeness: | 4 ★ 7 reviews<br>3 ★ 3 reviews                               |                       |               |                           |                        |
| <ul> <li>Offerings</li> </ul>    | 2 <del>×</del> 0 reviews                                     |                       |               |                           |                        |
|                                  | 1 🗙 4 reviews                                                |                       | Go            | View on<br>oogle Search G | View on<br>Google Maps |
| UPDATE PROFILE                   | MANAGE REVIEWS                                               | HOW CAN I IMPROVE?    |               | isting                    |                        |

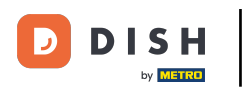

Zurück in der Übersicht der Einstellungen klicken Sie auf Kontoeinstellungen, um Angaben zu Ihrem Konto anzupassen.

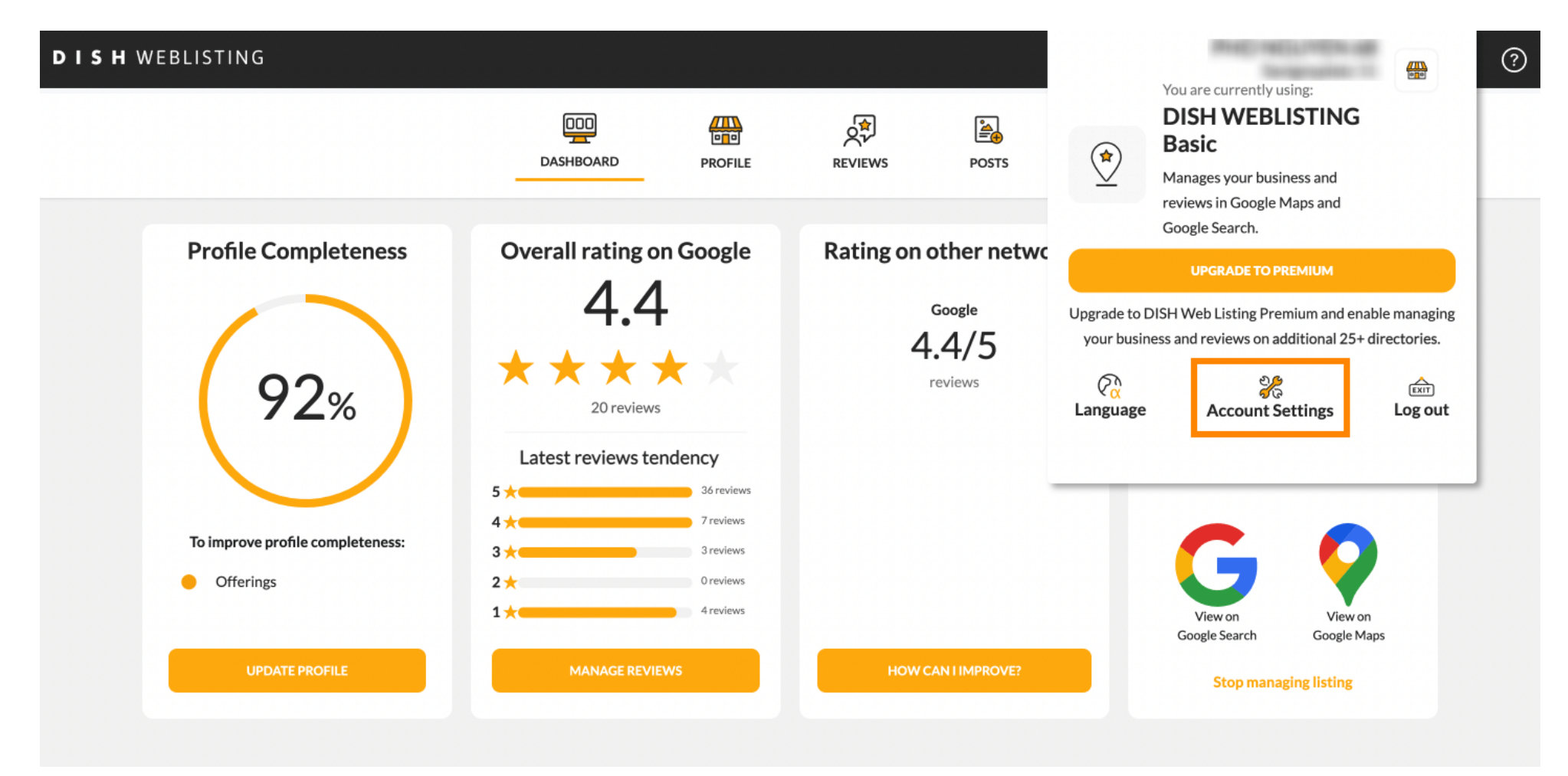

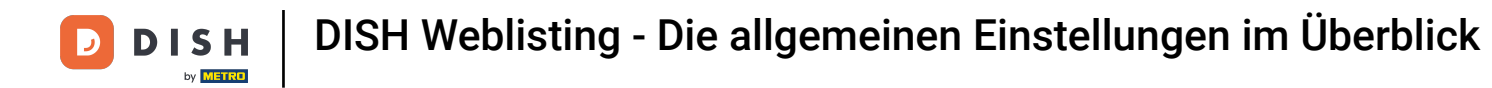

# Hier können Sie Angaben wie beispielsweise das Benutzerprofil anpassen .

| User Profile First Name Last Name Business e-mail address | DOD CON CONTRACTOR CONTRACTOR CON |  |
|-----------------------------------------------------------|----------------------------------------------------------------------------------------------------|--|
| Last Name Business e-mail address                         | ۲ofile                                                                                                    |  |
| Business e-mail address                                   |                                                                                                    |  |
|                                                           | dress                                                                                                    |  |
| Edit profile at Dish                                      | e at Dish                                                                                                    |  |

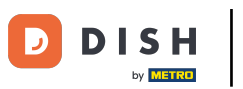

DISH Weblisting - Die allgemeinen Einstellungen im Überblick

#### Hier können Sie Ihr Passwort ändern.

| Image: DashBoard     PROFILE     PROFILE     PROFILE     PROFILE     POSTS     Posts     Posts     Posts     Posts     Posts     Profile     Profile     Posts     Posts <th>IING</th> <th></th> <th></th> <th></th> <th></th> <th></th> <th>ne eu</th> | IING                                                                      |                                            |                     |                      |                         |                     | ne eu            |
|----------------------------------------------------------------------------------------------------|---------------------------------------------------------------------------|--------------------------------------------|---------------------|----------------------|-------------------------|---------------------|------------------|
| Change Password To change the password of your DISH account, please click the following Link. You will be redirected to the DISH account settings. Change Password                                                                                                    |                                                                           | DDD                                        | PROFILE             | REVIEWS              | Posts                   |                     |                  |
| To change the password of your DISH account, please click the following Link. You will be redirected to the DISH account settings. Change Password                                                                                                    | Change Password                                                           |                                            |                     |                      |                         |                     |                  |
| Change Password                                                                                                    | o change the password of your D                                           | ISH account, please click t                | the following Link. | You will be redirect | ed to the DISH accoun   | settings.           |                  |
|                                                                                                    | Change Password                                                           |                                            |                     |                      |                         |                     |                  |
|                                                                                                    | _                                                                         |                                            |                     |                      |                         |                     |                  |
| E Export personal Data You have the right to receive your personal data in a structured, commonly used and machine-readable format in order to transmit it to another controller                                                                                                    | Export personal Da<br>You have the right to receive your                  | ita<br>• personal data in a structu        | ured, commonly use  | ed and machine-rea   | dable format in order t | o transmit it to an | other controller |
| E Export personal Data<br>You have the right to receive your personal data in a structured, commonly used and machine-readable format in order to transmit it to another controller<br>Export data                                                                                                    | Export personal Date<br>You have the right to receive your<br>Export data | <b>ita</b><br>: personal data in a structu | ired, commonly use  | ed and machine-rea   | dable format in order t | o transmit it to an | other controller |

By clicking delete account and confirming your choice we will delete your WEBLISTING account and the data you provided us about your business from our data base. Please note: This will not delete the listing on Google. The listing will simply remain in the same state as it is right now. In case you want to delete your Google listing you have to declare it "permanently closed" in Google.

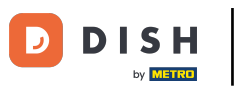

DISH Weblisting - Die allgemeinen Einstellungen im Überblick

### Oder exportieren Sie personenbezogene Daten, indem Sie auf Daten exportieren klicken.

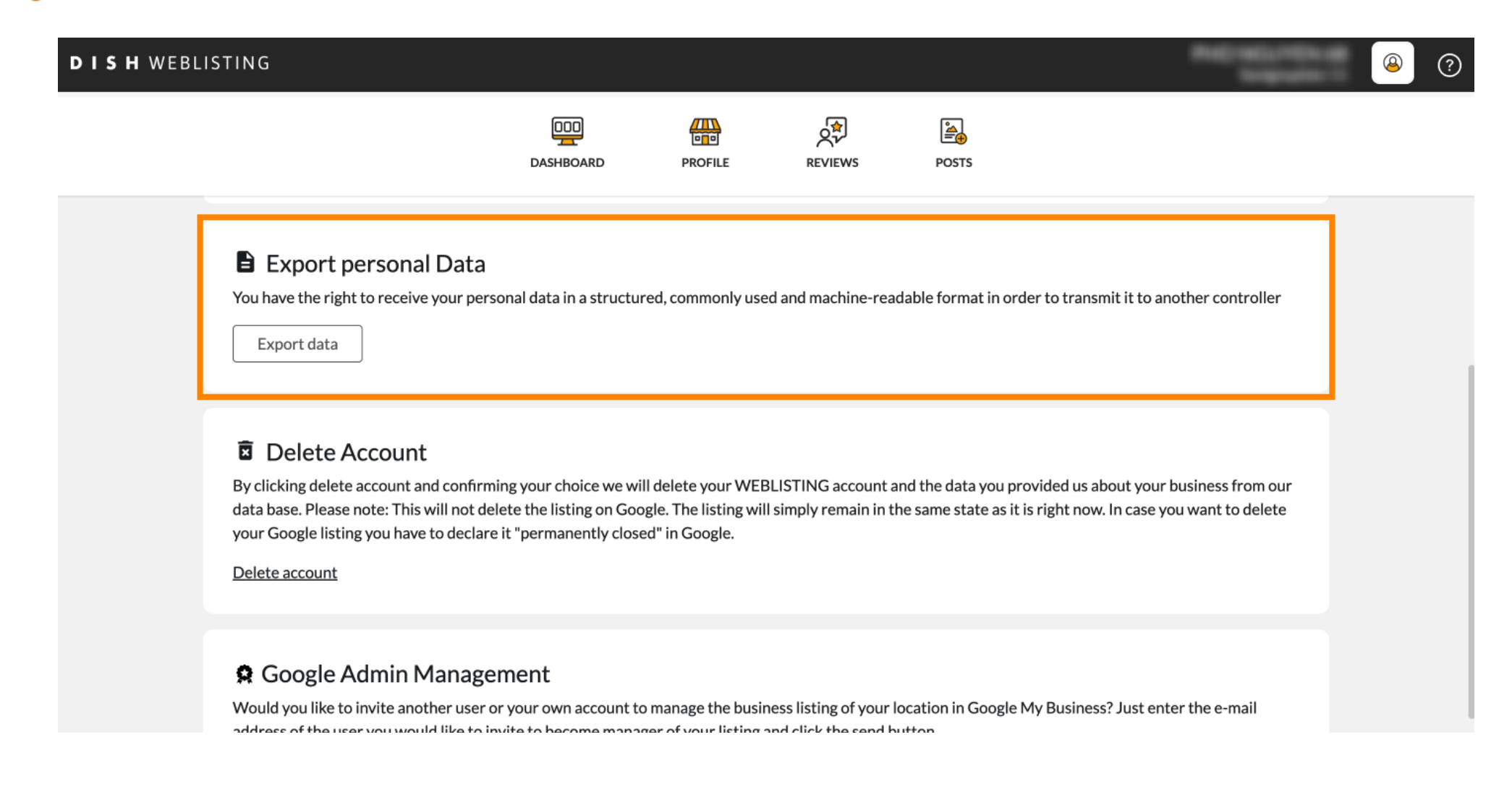

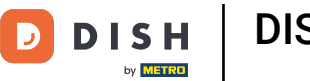

## Sie können Ihr Konto auch löschen, indem Sie auf Konto löschen klicken.

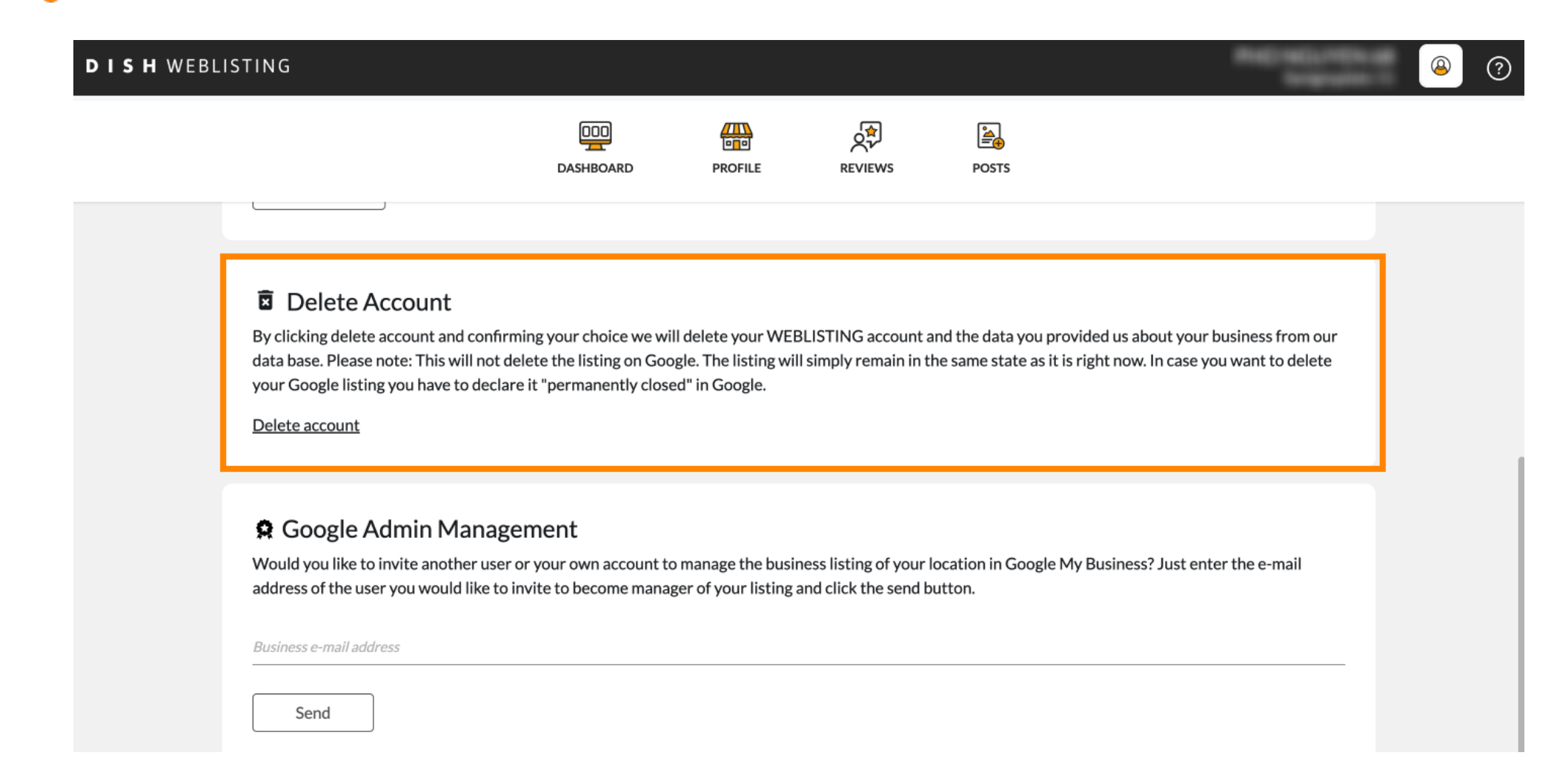

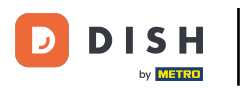

Unter Google Admin Management können Sie einen anderen Benutzer einladen, den Brancheneintrag Ihres Standorts zu verwalten, indem Sie die E-Mail-Adresse eingeben.

| DISH WEBL | LISTING                                                                                                    |                                                                                     |                                                                |                                                |                                                         | -                                                 | C-RELITER OF                | 8 | ? |
|-----------|----------------------------------------------------------------------------------------------------|-------------------------------------------------------------------------------------|----------------------------------------------------------------|------------------------------------------------|---------------------------------------------------------|---------------------------------------------------|-----------------------------|---|---|
|           |                                                                                                    | DOD                                                                                 | PROFILE                                                        | REVIEWS                                        | POSTS                                                   |                                                   |                             |   |   |
|           | Delete Account<br>By clicking delete account and conf<br>data base. Please note: This will not<br>your Google listing you have to dect<br>Delete account | irming your choice we wi<br>delete the listing on God<br>lare it "permanently close | ill delete your WEE<br>ogle. The listing wil<br>ed" in Google. | BLISTING account a                             | and the data you provide<br>he same state as it is righ | d us about your busine<br>nt now. In case you wan | ss from our<br>It to delete |   |   |
|           | Google Admin Mana,<br>Would you like to invite another use<br>address of the user you would like to<br>Business e-mail address<br>Send                   | gement<br>er or your own account to<br>o invite to become mana                      | o manage the busir<br>ger of your listing a                    | ness listing of your l<br>and click the send b | ocation in Google My Br<br>utton.                       | usiness? Just enter the                           | e-mail                      |   |   |

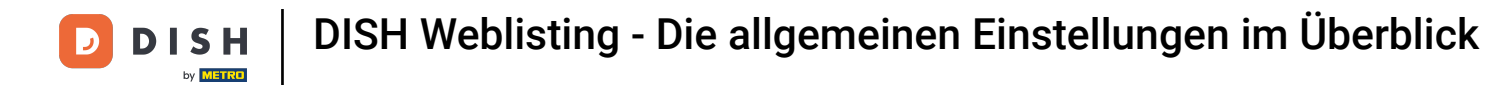

# • Klicken Sie auf "UPGRADE TO PREMIUM", um DISH Weblisting Premium zu aktivieren.

| <b>D I S H</b> WEBLISTING            | DASHBOARD                            | PROFILE             | REVIEWS             | Posts           |                                | You are currently using:<br>DISH WEBLISTING<br>Basic<br>Manages your business and<br>eviews in Google Maps and |                               |
|--------------------------------------|--------------------------------------|---------------------|---------------------|-----------------|--------------------------------|----------------------------------------------------------------------------------------------------|-------------------------------|
| Liser Profile                        |                                      |                     |                     |                 | Upgrade to DIS<br>your busines | Google Search.<br>UPGRADE TO PREMIUM<br>H Web Listing Premium and ena<br>s and reviews on additional 25+       | able managing<br>directories. |
| Last Name<br>Business e-mail address |                                      |                     |                     |                 | C Language                     | ى<br>Account Settings                                                                                          | िंग<br>Log out                |
| Edit profile at Dish                 |                                      |                     |                     |                 |                                |                                                                                                    |                               |
| Change Password                      | d<br>Ir DISH account, please click t | the following Link. | You will be redirec | ted to the DISH | account settings.              |                                                                                                    |                               |

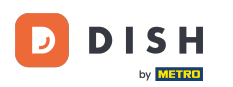

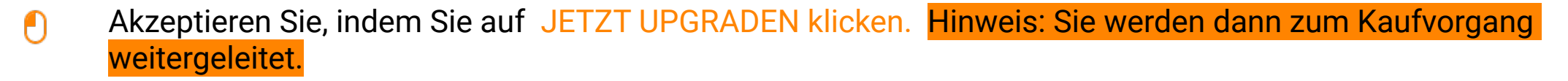

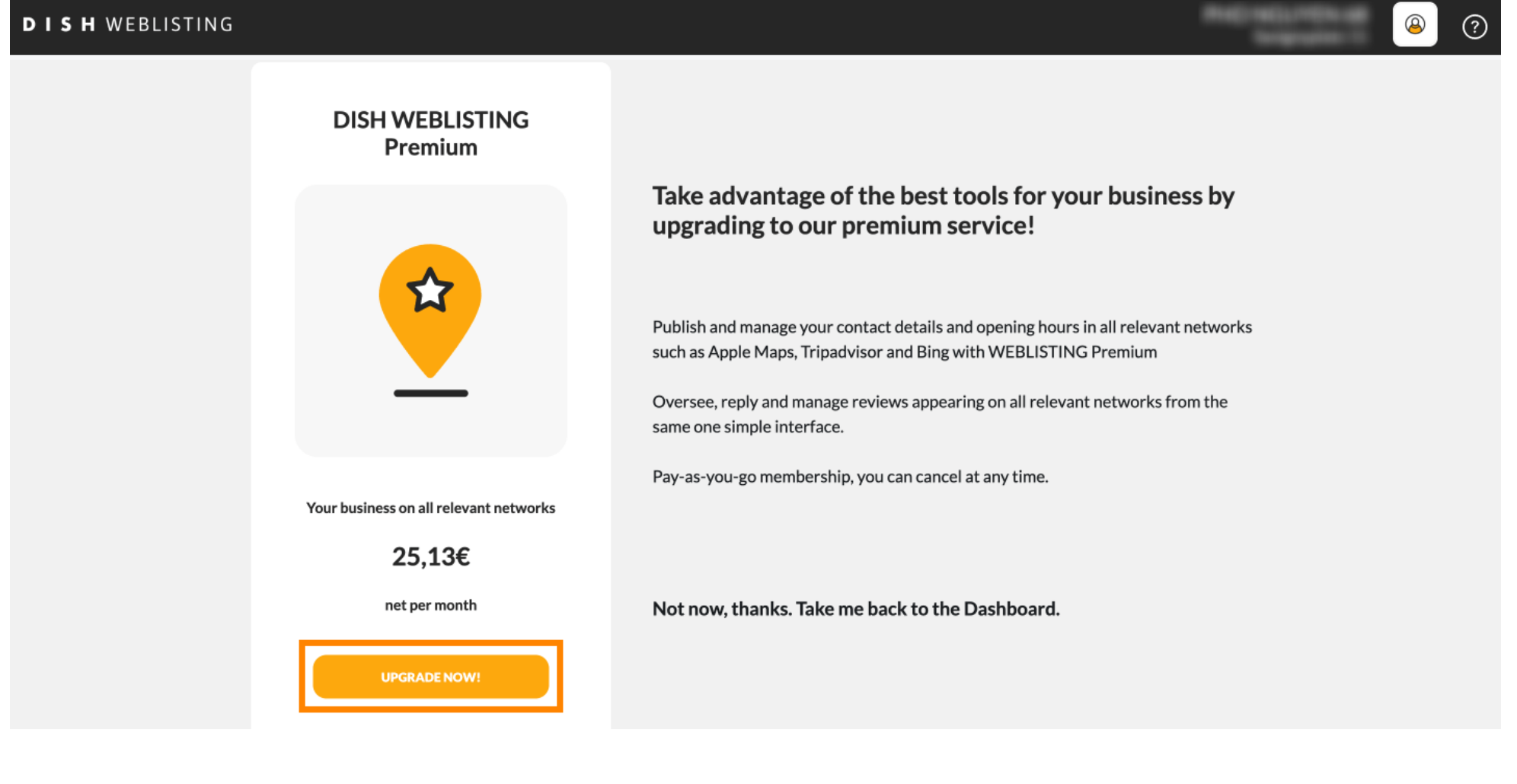

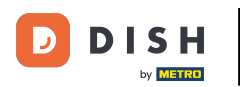

Wenn Sie Ihre Sitzung in DISH Weblisting Basic beendet haben, klicken Sie auf "Abmelden", um das Tool zu beenden.

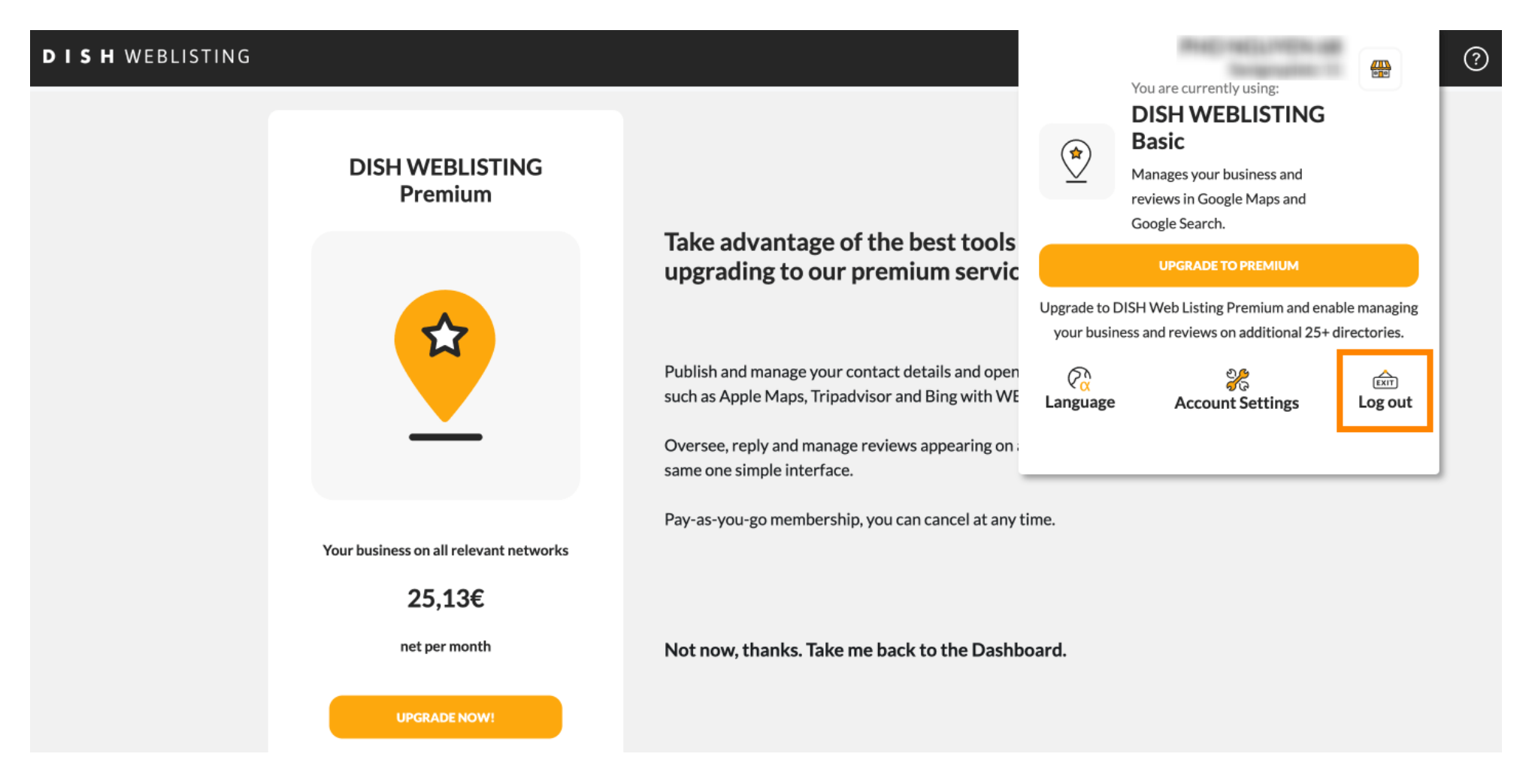

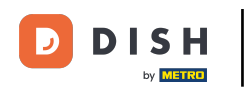

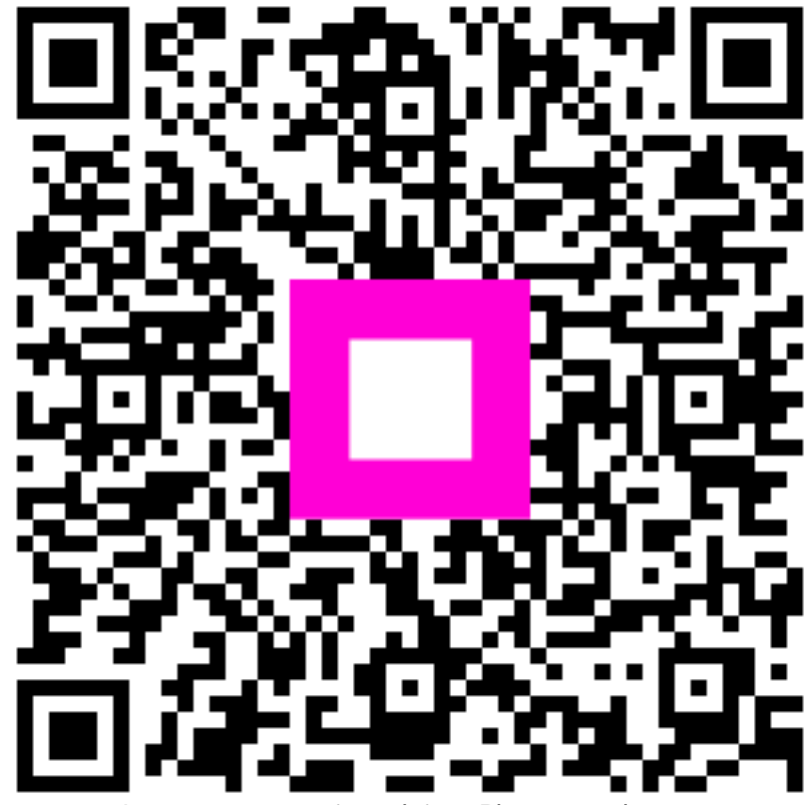

Scannen, um zum interaktiven Player zu gelangen